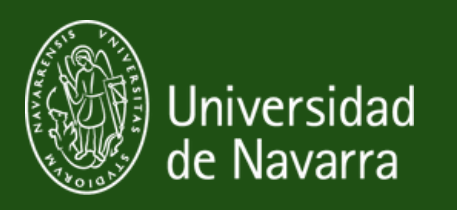

# RENOVACIÓN DE LA T.I.E. SUBIR DOCUMENTOS A MERCURIO

2025-2026 Versión Española

Servicio de Relaciones Internacionales

## **PASOS DE LA RENOVACIÓN**

- 1. Obtener e instalar tu Certificado Digital.
- 2. Reunir los documentos necesarios para la Renovación.
- 3. Subir tus documentos a Mercrurio.
- 4. Descargar la resolución favorable.
- 5. Solicitar la tarjeta TIE y la cita para las huellas dactilares.

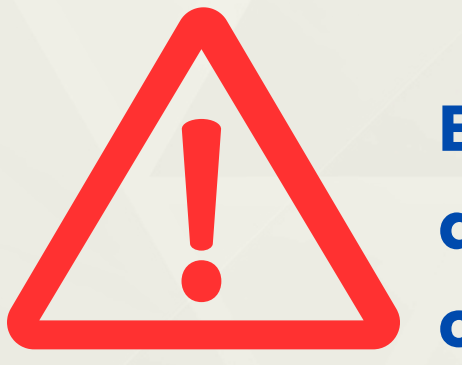

El proceso de renovación del TIE no es ni corto ni sencillo, por lo que es tu responsabilidad iniciar el proceso en el momento oportuno.

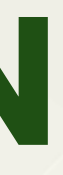

## estás aquí.

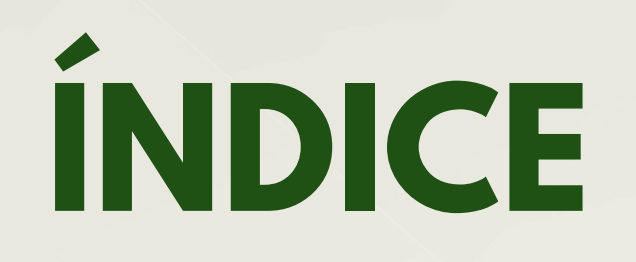

- 1. Presentar la solicitud
- 2. <u>Rellenar tus datos</u>
- 3. Subir la documentación
- 4. <u>Aportar requerimiento</u>
- 5. Estado de expediente

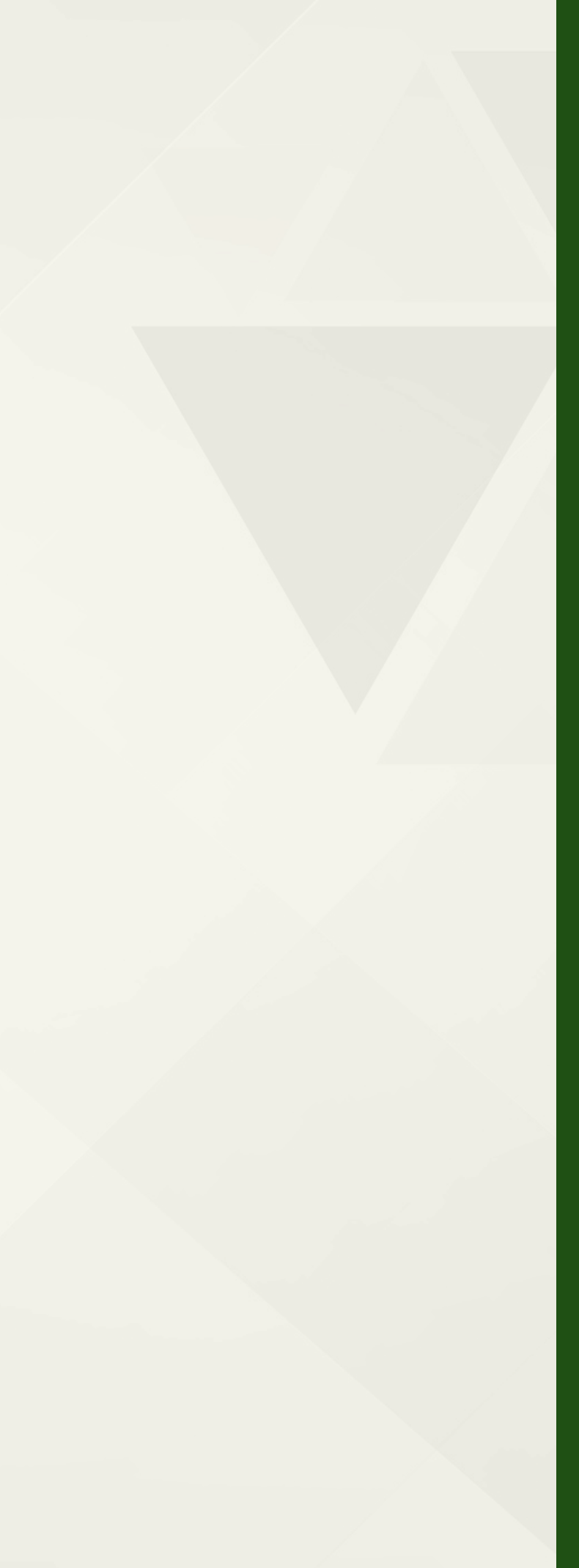

# ¿QUÉ ES MERCURIO?

- Plataforma del gobierno español que permite solicitar la renovación del TIE por Internet.
- Se trata de una página web para subir tus documentos, rellenar tus datos personales y, así, crear un expediente de renovación a tu nombre.
- A través de este canal electrónico, Extranjería revisa la documentación y notifica a los extranjeros si decide o no prorrogar su estancia.

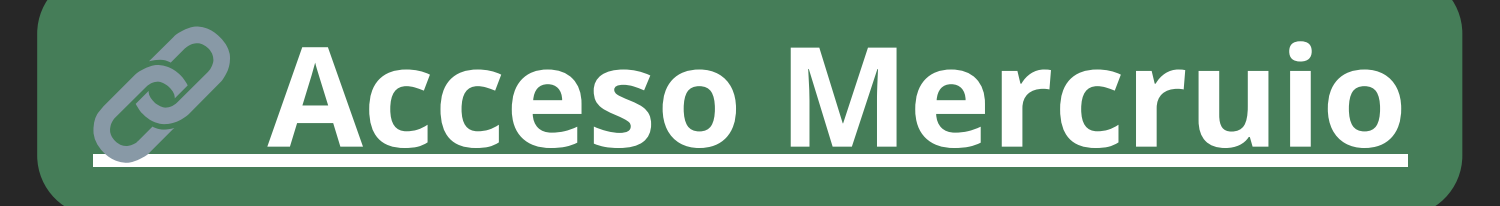

|        | GOBIERNO<br>DE ESPAÑA |
|--------|-----------------------|
| INICIO | PROCE                 |
|        |                       |
| V. 4.0 |                       |
| Auto   | orizaci               |
| INICIO |                       |

vía telemática o por vía presencial.

Puede consulta el manual de usuario pulsando aquí.

No olvide consultar la información adicional que contienen los modelos oficiales de solicitud de los trámites a presentar. Puede descargarse los Modelos Oficiales accediendo a: Modelos Oficiales de Solicitudes de Extranjería

Si desea más información sobre de las Oficinas de Extranjería, acceda a este enlace: Información Oficinas

CONSULTAS Y SUGERENCIAS

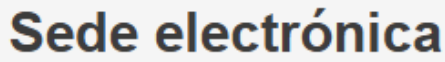

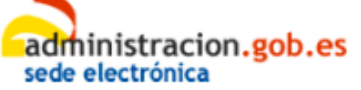

Administraciones Públicas

#### MIS EXPEDIENTES MIS NOTIFICACIONES AYUDA IENTOS

### iones de Extranjería

Podrán acceder al sistema, los ciudadanos extranjeros que deseen iniciar la solicitud de una autorización o una renovación.

Asimismo, usted tiene la posibilidad de aportar documentación a expedientes de extranjería que se encuentren en trámite, inde

Consulte la información sobre presentación de solicitudes iniciales y de renovaciones de autorizaciones de extranjería

CONTINUAR

## **1. PRESENTAR TU SOLICITUD**

#### V. 4.0

### Autorizaciones de Extranjería

#### INICIO

Podrán acceder al sistema, los ciudadanos extranjeros que deseen iniciar la solicitud de una autorización o una renovación.

Asimismo, usted tiene la posibilidad de aportar documentación a expedientes de extranjería que se encuentren en trámite, independientemente de que el procedimiento se haya iniciado por vía telemática o por vía presencial

Consulte la información sobre presentación de solicitudes iniciales y de renovaciones de autorizaciones de extranjería

Puede consulta el manual de usuario pulsando aquí.

No olvide consultar la información adicional que contienen los modelos oficiales de solicitud de los trámites a presentar. Puede descargarse los Modelos Oficiales accediendo a: Modelos Oficiales de Solicitudes de Extranjería

Si desea más información sobre de las Oficinas de Extranjería, acceda a este enlace: Información Oficinas

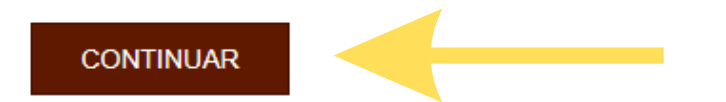

#### CONSULTAS Y SUGERENCIAS

VOLVER

- Antes de iniciar el proceso de carga, asegúrate de que no tienes ninguna pestaña o ventana abierta. Esto ayudará a que el proceso se desarrolle sin problemas.
- Acceder Mercurio
- pulsa Continuar

## **1. PRESENTAR TU SOLICITUD**

### Click Continuar Individual

i Información sobre certificados electrónicos.

#### i Requisitos Técnicos

#### ACCESO INDIVIDUAL

Acceso a los ciudadanos en virtud de la aplicación de la ley 39/2015 del Procedimiento Administrativo Común de las Administraciones Públicas

#### ACCESO EN REPRESENTACIÓN

Acceso para representación acreditada mediante apoderamiento notarial o apud acta, en virtud de la aplicación del RDL 903/2021. La vinculación a través del apoderamiento entre el interesado y el representante tendrá que estar registrado a través de Apoder@ o en el Consejo General del Notariado.

#### CONTINUAR INDIVIDUAL

#### CONTINUAR REPRESENTACIÓN

#### ACCESO GESTORÍA

Acceso para Gestores Administrativos según convenio de colaboración entre la Administración General del Estado y el Consejo General de Colegios Oficiales de Gestores Administrativos de España, en relación con la realización de trámites administrativos, en materia de extranjería, por vía electrónica.

#### ACCESO GRADUADO SOCIAL

por vía electrónica.

Acceso para Abogados según convenio de Acceso para Graduados Sociales según convenio de colaboración entre la colaboración entre la Administración Administración General del Estado y el General del Estado y el Consejo General Consejo General de Colegios Oficiales de de la Abogacía Española, en relación con Graduados Sociales de España, en la realización de trámites administrativos, en materia de extranjería, por vía relación con la realización de trámites administrativos, en materia de extranjería, electrónica.

CONTINUAR GESTORÍA

CONTINUAR GRADUADO

#### ACCESO ABOGACÍA ESPAÑOLA

## **1. PRESENTAR LA SOLICITUD**

### Pulsa Continuar Presentación

V. 4.0

**MERCURIO** 

2025-2026

### **Opciones disponibles**

Seleccione la operación que desea realizar:

#### CONSULTAR EL ESTADO DE UNA SOLICITUD INICIAL / RENOVACIÓN

Esta opción permite obtener el número de expediente de una solicitud nueva presentada por el Procedimiento de la Sede Solicitudes Telemáticas de Autorizaciones de Extranjería si esta ha sido recibida por la Oficina de tramitación.

Posteriormente podrá consultar el estado del expediente a través de la aplicación Información sobre el estado de tramitación de los expedientes de Extranjería.

En cuanto a las renovaciones, al finalizar la presentación usted obtendrá el número de expediente que le servirá para poder consultar el estado del expediente a través de la aplicación Información sobre el estado de tramitación de los expedientes de Extraniería.

En cualquier caso, podrá usar esta opción con el número de expediente para obtener información sobre la renovación presentada.

Es necesario conocer el identificador del formulario de presentación, la fecha de presentación, la nacionalidad y el año de nacimiento del solicitante.

CONTINUAR CONSULTA DE SOLICITUD EXISTENTE

#### PRESENTAR SOLICITUD O APORTAR DOCUMENTOS A EXPEDIENTES

Esta opción permite crear una solicitud inicial nueva ó realizar una renovación. Podrán acceder al sistema, los ciudadanos extranjeros que deseen iniciar la solicitud de una autorización.

Asimismo, este servicio permite adjuntar documentación a procedimientos de extranjería que estén en trámite: autorizaciones y tarjetas de residencia o de residencia y trabajo.

### autofirm(a)

Si desea presentar la solicitud de forma electrónica, o aportar documentación a expedientes de extranjería, es necesario que se asegure de tener instalada la última versión de la aplicación AUTOFIRMA. Si no es así NO PODRÁ PRESENTAR la solicitud.

### AC. INDIVIDUAL - ESPINOSA CORREA DANIEL - Y9941999X

VOLVER

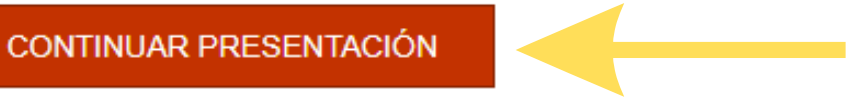

## **1. PRESENTAR TU SOLICITUD**

Pulsa Presentar nueva solicitud y

selecciona la región donde vas a presentar la solicitud.

### **¡IMPORTANTE!**

Si vas a renovar tu residencia y te has trasladado a otra ciudad de España, debes realizar la renovación en la misma región donde se expidió tu residencia original.

Presentar recurso

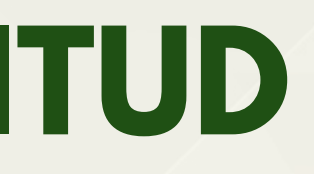

- Seleccione la opción que quiere realizar
  - Solicitud aplicación disposición transitoria segunda RD 1155/2024
  - Aportar documentos a expedientes
  - Presentar renovación/Obtener resguardo renovación
  - Presentar nueva solicitud
- NAVARRA

### CONTINUAR

## **1. PRESENTAR TU SOLICITUD**

Al pulsar continuar, aparecerá una ventana que te pedirá abrir Autofirma. Pulsa Abrir Autofirma

### ¿Abrir AutoFirma?

https://sede.administracionespublicas.gob.es quiere abrir esta aplicación.

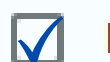

Permitir siempre que sede.administracionespublicas.gob.es abra este tipo de enlaces en la aplicación asociada

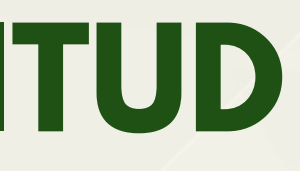

Abrir AutoFirma

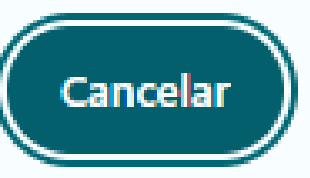

## **1. PRESENTAR TU SOLICITUD**

Selecciona la opción que dice EX00-Solicitud de autorización de larga duración

Solicitudes permitidas en la provincia de NAVARRA

- EX00 Solicitud de autorización de estancia de larga duración
- EX01 Solicitud de autorización de residencia temporal no lucrativa.
- EX02 Solicitud de autorización de residencia temporal por reagrupación familiar
- EX03 Solicitud de autorización de residencia temporal y trabajo por cuenta ajena o autorización de trabajo por cuent
- EX04 Solicitud de autorización de residencia para prácticas
- EX06 Solicitud de autorización de residencia y trabajo para actividades temporada
- EX07 Solicitud de autorización de residencia temporal y trabajo por cuenta propia
- EX09 Solicitud de autorización de residencia temporal con excepción de la autorización de trabajo
- EX10 Solicitud de autorización de residencia por circunstancias excepcionales

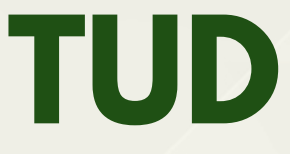

## **2. RELLENAR TUS DATOS**

¿El solicitante extranjero es titular de un permiso de residencia en España? Pulsa **Si**.

### Solicitud inicial

SOLICITUD INICIAL: EX00 - Solicitud de autorización de estancia de larga duración

| TIPO DE AUTORIZACIÓN                                                                                                  | DATOS DEL EXTRANJERO/A | DATOS DE INSTITUCIÓN / CE | ENTRO DE ESTUDIOS, FORM |  |  |  |  |
|----------------------------------------------------------------------------------------------------|------------------------|---------------------------|-------------------------|--|--|--|--|
| DATOS DEL PROGRAMA DE                                                                                                 | ESTUDIOS O FORMACIÓN   | DOMICILIO DE NOTIFICACIÓN |                         |  |  |  |  |
| TIPO DE AUTORIZACIÓN SOLICITADA<br>¿El solicitante extranjero es titular de una autorización de residencia en España? |                        |                           |                         |  |  |  |  |
| ● Si                                                                                                    |                        |                           | O No                    |  |  |  |  |

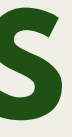

IACIÓN O VOLUNTARIADO

VOLVER

11

## **2. RELLENAR TUS DATOS**

Baja hasta Prórroga y selecciona la primera opción que dice Autorización de estancia de larga duración por estudios de educación superior.

Si es la PRIMERA VEZ que realiza la renovación → pulsa 1ª Prórroga Si ya has realizado la renovación anteriormente → pulsa 2ª Prórroga.

### PRÓRROGA

0

Autorización de estancia de larga duración por estudios de educación superior (art 52.1.1)

| Seleccione                               | ~                     |
|------------------------------------------|-----------------------|
| Seleccione                               |                       |
| 1ª Prórroga                              |                       |
| 2º Prórroga<br>Joiuntariado (Art 52.1.0) |                       |
| utorización de estancias PRORROGADA      | para la realización d |

Familiar de Titular Autorización de Estancia para estudios superiores (ART 56)

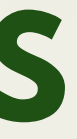

lades formativas. (Art. 52.1.e)

## **2. RELLENAR TUS DATOS**

### Rellenar con tus datos

### Solicitud inicial

#### SOLICITUD INICIAL: EX00 - Solicitud de autorización de estancia de larga duración

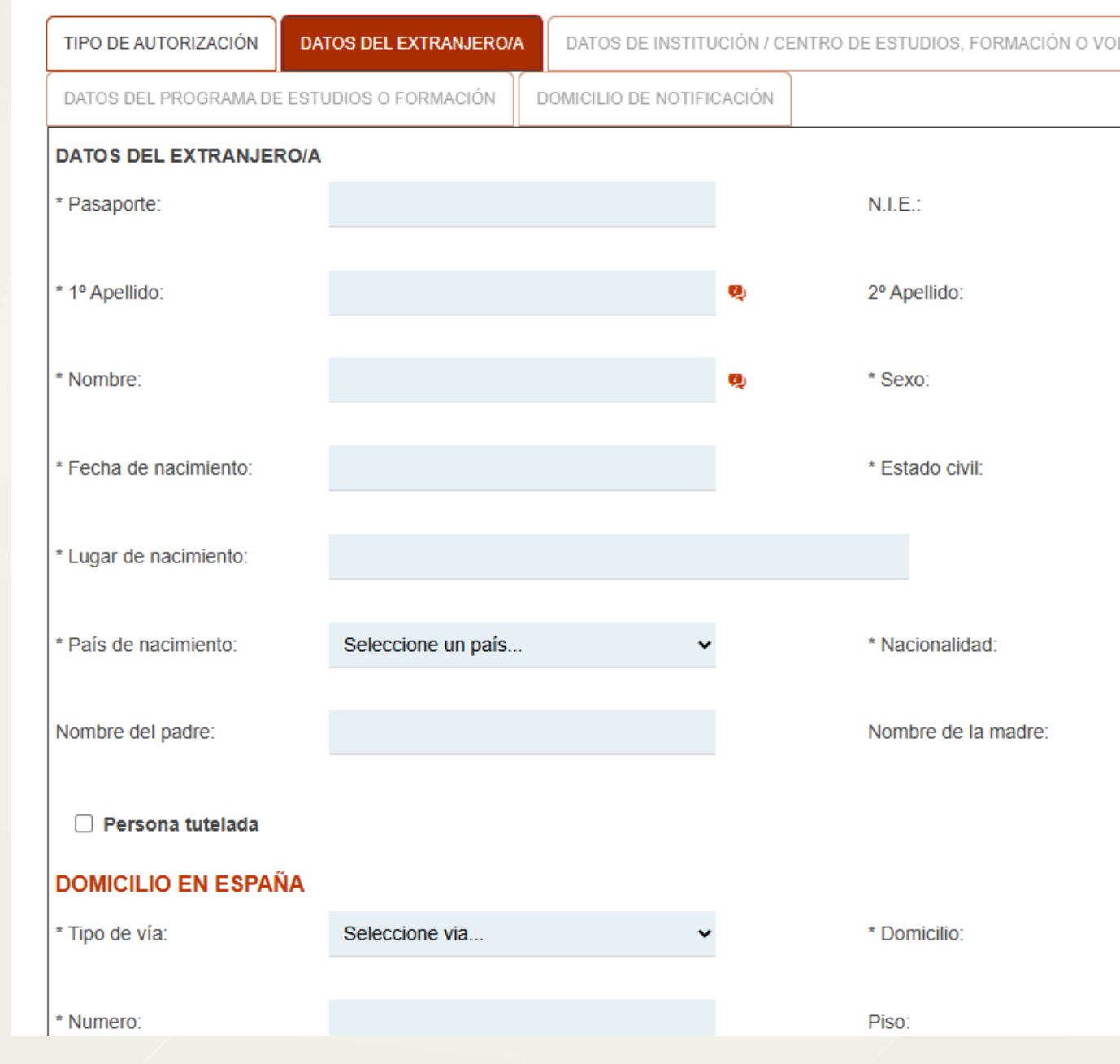

| C |  |
|---|--|
|   |  |
| - |  |

|                    | VOLVER   |
|--------------------|----------|
| LUNTARIADO         |          |
|                    |          |
|                    |          |
|                    |          |
|                    | •••      |
|                    |          |
|                    | ~        |
|                    |          |
|                    | ~        |
|                    |          |
| Seleccione un país | ~        |
|                    | )        |
|                    |          |
|                    |          |
|                    |          |
|                    | <b>P</b> |
|                    |          |
| Seleccione piso    | ~        |

## **2. RELLENAR TUS DATOS**

| TIPO DE AUTORIZACIÓN                                                 | DATOS DEL EXTRANJERO/A DATOS DE INSTITUCIÓN / CENTRO DE ESTUDIOS, FORMACIÓN O VOLUNTARIADO |                       |  |                  |                      |   |  |  |  |
|----------------------------------------------------------------------|--------------------------------------------------------------------------------------------|-----------------------|--|------------------|----------------------|---|--|--|--|
| DATOS DEL PROGRAMA DE ESTUDIOS O FORMACIÓN DOMICILIO DE NOTIFICACIÓN |                                                                                            |                       |  |                  |                      |   |  |  |  |
| DATOS DE INSTITUCIÓN / CENTRO DE ESTUDIOS, FORMACIÓN O VOLUNTARIADO  |                                                                                            |                       |  |                  |                      |   |  |  |  |
| * Denominación:                                                      | UNIVERSIDAD DE N                                                                           | AVARRA                |  | NIF:             |                      |   |  |  |  |
| Registro:                                                            | Registro de Universio                                                                      | dades, Centros y Ti 🗸 |  | Código:          |                      |   |  |  |  |
| * Tipo de vía:                                                       | CALLE                                                                                      | ~                     |  | * Dirección:     | CAMPUS UNIVERSITARIO |   |  |  |  |
| * Número:                                                            | SN                                                                                         |                       |  | Piso:            | Seleccione piso      | * |  |  |  |
| Letra:                                                               |                                                                                            |                       |  | Escalera:        | Seleccione escalera  | ~ |  |  |  |
| Bloque:                                                              |                                                                                            |                       |  | km:              |                      |   |  |  |  |
| * Provincia:                                                         | NAVARRA                                                                                    | ~                     |  | * Municipio:     | PAMPLONA/IRUÑA       | * |  |  |  |
| * Localidad:                                                         | PAMPLONA/IRUÑA                                                                             | ~                     |  | * Código postal: | 31009                |   |  |  |  |
| * Teléfono móvil:                                                    | 666666666                                                                                  | •••                   |  | * E-mail:        | visa@unav.es         |   |  |  |  |

DEDDESENTANTE LEGAL EN SU CASO

Después de rellenar tus datos, debes poner los datos de la Universidad. Copia los datos en la foto.

NOTA: Para el número de teléfono, escribe el tuyo y en el correo electrónico pon visa@unav.es

Si estás estudiando en otro campus de la UNAV (como Madrid o San Sebastián), indica la dirección de ese campus.

## **2. RELLENAR TUS DATOS**

Ahora, rellena la información sobre tu titulación.

Asegúrate de poner la fecha de inicio de tus estudios y el año en que los vas a terminar.

### Solicitud inicial

| OLICITUD INICIAL: EX00 - Solicitud de autorización de estancia de larga duración                               |                       |    |                       |            |  |  |  |  |
|----------------------------------------------------------------------------------------------------|-----------------------|----|-----------------------|------------|--|--|--|--|
| IPO DE AUTORIZACIÓN DATOS DEL EXTRANJERO/A DATOS DE INSTITUCIÓN / CENTRO DE ESTUDIOS, FORMACIÓN O VOLUNTARIADO |                       |    |                       |            |  |  |  |  |
| DATOS DEL PROGRAMA DE ESTUDIOS O FORMACIÓN DOMICILIO DE NOTIFICACIÓN                                           |                       |    |                       |            |  |  |  |  |
| DATOS DEL PROGRAMA                                                                                             | DE ESTUDIOS O FORMACI | ÓN |                       |            |  |  |  |  |
| * Denominación:                                                                                                | GRADO EN              |    | Código:               |            |  |  |  |  |
|                                                                                                    |                       |    |                       |            |  |  |  |  |
| * Fecha inicio:                                                                                                | 01/09/2024            |    | * Fecha finalización: | 31/08/2029 |  |  |  |  |
|                                                                                                    |                       |    |                       |            |  |  |  |  |
| Modalidad:                                                                                                    | Seleccione            | ~  |                       |            |  |  |  |  |
|                                                                                                    |                       |    |                       |            |  |  |  |  |
| CONTINUAR                                                                                                    |                       |    |                       |            |  |  |  |  |
|                                                                                                    |                       |    |                       |            |  |  |  |  |

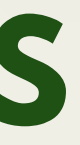

| $v \cap$ |    | □  |
|----------|----|----|
| v U      | LV | π. |

## **2. RELLENAR TUS DATOS**

En esta parte, debes indicar dónde y cómo vas a recibir la notificación. Rellena tu dirección actual, correo electrónico y número de móvil. Puedes pulsar la pestaña domicillo de solicitante para que se rellene automáticamente con tus datos. Después, pulsa concluir.

| TIPO DE AUTORIZACIÓN     | DATOS DEL EXTRANJERO/A | DATOS DE INSTITUC     | IÓN / CENTRO DE ESTUDIOS, FORMACIÓN O VOI | UNTARIADO           |   |
|--------------------------|------------------------|-----------------------|-------------------------------------------|---------------------|---|
| DATOS DEL PROGRAMA DE ES | STUDIOS O FORMACIÓN    | DOMICILIO DE NOTIFICA | ACIÓN                                     |                     |   |
|                          | Domicilio del solicita | nte                   | Domicilio del centro                      | Borrar              |   |
|                          |                        |                       |                                           |                     |   |
|                          |                        |                       |                                           |                     |   |
| * Nombre/Razón Social    | DENOTIFICACIÓNES       |                       |                                           |                     |   |
|                          |                        |                       |                                           |                     |   |
| * DNI/NIE/PAS            | NIE 🗸                  |                       |                                           |                     |   |
| DOMICILIO EN ESPAÑA      |                        |                       |                                           |                     |   |
| * Tipo de vía            |                        | ~                     | * Domicilio                               |                     | 9 |
| Numero                   |                        |                       | Piso                                      | Seleccione piso     | v |
| Letra                    |                        |                       | Escalera                                  | Seleccione escalera | ~ |
| Bloque                   |                        |                       |                                           |                     |   |
| km                       |                        |                       |                                           |                     |   |
| * Provincia              | NAVARRA                | *                     | * Municipio                               | PAMPLONA/IRUNA      | ¥ |
| * Localidad              | PAMPLONA/IRUNA         | ۷                     | * Código Postal                           |                     |   |
| Teléfono                 |                        |                       | Teléfono móvil                            |                     |   |

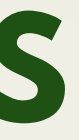

## **3. SUBIR LA DOCUMENTACIÓN**

Una vez hayas continuado, pulsa Presentación Electrónica. Esto significa que vas a presentar tus documentos online a través de la plataforma con Autofirma.

Seleccione esta opción si desea realizar la presentación de su solicitud de forma automática a través de esta página web

### autofirm

Aplicación de firma electrónica desarrollada por el Ministerio de Asuntos Económicos y Transformación Digital.

solicitud.

En el caso de ser un sujeto que no está obligado a relacionarse obligatoriamente con la Administración General del Estado puede seleccionar esta opción si desea presentar su solicitud de forma presencial. Pulse sobre el botón 'PRESENTACIÓN ELECTRÓNICA' para continuar con la presentación de su solicitud.

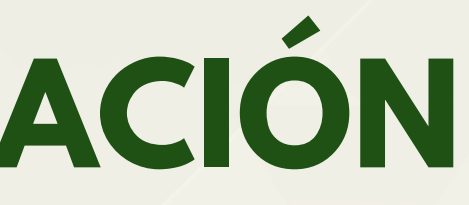

### PRESENTACIÓN DE LA SOLICITUD DE FORMA **ELECTRÓNICA**

Es necesario tener instalado AUTOFIRMA para la presentación electrónica de la

PRESENTACIÓN ELECTRÓNICA

## **3. SUBIR LA DOCUMENTACIÓN**

Haz clic en la casilla y pulsa Aceptar.

Confirmación de sujeto legitimado

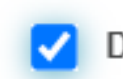

🗸 DECLARO bajo mi responsabilidad, ante las Autoridades españolas, que el sujeto legitimado para presentar esta solicitud se encuentra en territorio español.

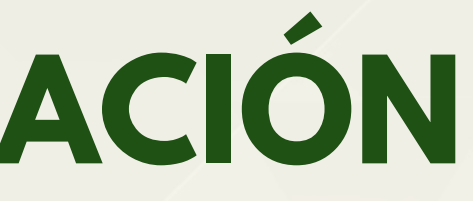

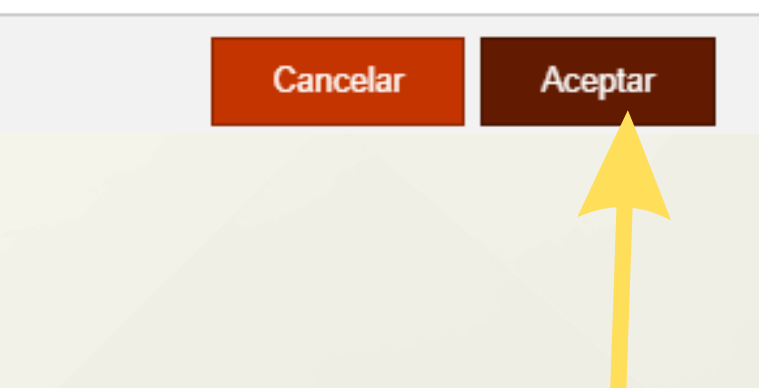

×

## **3. SUBIR LA DOCUMENTACIÓN**

### DOCUMENTACION REQUERIDA

i

Para la autorización y supuesto elegido usted deberá de presentar de manera obligatoria la siguiente documentación:

- Copia completa del pasaporte en vigor o título de viaje, reconocido como válido en españa, con vigencia mínima de un año
- Recursos económicos
- Documentación acreditativa de seguro de enfermedad
- Documentación acreditativa de estar admitido en un centro de enseñanza superior autorizado en españa.
- Documentación acreditativa de haber abonado los derechos de inscripción, matrícula o documento equivalente

Además, dependiendo del supuesto de acceso, es posible que tenga que presentar alguno de los siguientes documentos (lea atentamente):

- Tasa (mod. 790 cód. 052)
- Otros documentos

Recuerda los documentos:

- Escaneado completo de tu pasaporte
- Prueba de tus medios económicos
- Seguro Médico
- Informe de Expediente (Tus notas del curso pasado. Consíguelo en tu portal UNAV)
- Informe de Matrícula (Matrícula para el próximo curso. Consíguelo en tu portal UNAV)
- Tasa 790 052
- Empadronamiento (Si has cambiado de domicilio)

19 ¡Asegúrate de que todos tus documentos están guardados en PDF y pesan menos de 6MB!

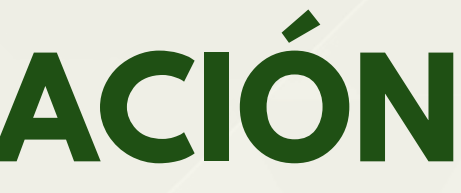

## **3. SUBIR LA DOCUMENTACIÓN**

### Sube los documentos a la descripción correspondiente.

| Documento                                                                                                    | Examinar                                                                                                   |  |  |  |  |
|----------------------------------------------------------------------------------------------------|----------------------------------------------------------------------------------------------------|--|--|--|--|
| * Descripcion                                                                                                  | Seleccione tipo de documento                                                                               |  |  |  |  |
|                                                                                                    | Seleccione tipo de documento                                                                               |  |  |  |  |
|                                                                                                    | Recursos económicos                                                                                        |  |  |  |  |
|                                                                                                    | Documentación acreditativa de seguro de enfermedad                                                         |  |  |  |  |
|                                                                                                    | Tasa (mod. 790 cód. 052)                                                                                   |  |  |  |  |
| Documentos adjuntados                                                                                          | Documentación acreditativa de estar admitido en un centro de enseñanza superior autorizado en españa.      |  |  |  |  |
| Documentos aujuntados                                                                                          | Documentación acreditativa de haber abonado los derechos de inscripción, matrícula o documento equivalente |  |  |  |  |
| Copia completa del pasaporte en vigor o título de viaje, reconocido como válido en españa, con vigencia mínima |                                                                                                    |  |  |  |  |
|                                                                                                    | Otros documentos que desee aportar                                                                         |  |  |  |  |

- Escaneado completo del pasaporte → Copia completa del pasaporte en vigor....
- Justificante de medios económicos → Recursos económicos
- Seguro Médico → Justificante de seguro médico
- Informe de Expediente → Justificante de haber abonado la matrícula....
- Informe de Matrícula → Justificante de haber sido admitido en un centro educativo
- Tasa 790 052 → Tasa
- Empadronamiento → Otros documentos que desee aportar → Escribe Empadronamiento.

A continuación, se te dirigirá a una página con un resumen de su información, y allí deberás seleccionar firmar y registrar (permitiendo que AutoFirma abra y selecciona tu certificado digital).

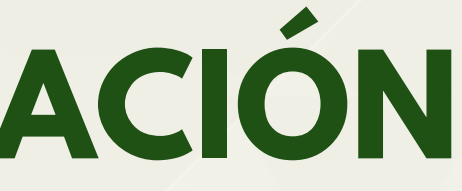

20

## **3. SUBIR LA DOCUMENTACIÓN**

| RESGUARDO DEL JUSTIFICANTE DE<br>PRESENTACIÓN                                                       |                            |
|----------------------------------------------------------------------------------------------------|----------------------------|
| Podrá descargarse el resguardo de registro en formato pdf.                                          | Podrá descarg              |
| <i>i</i> Este fichero, o su impresión, SI es válido para acreditar la presentación de la solicitud. | a <b>i</b> Este d<br>de la |
| DESCARGAR RESGUARDO                                                                                 |                            |

Después de "firmar" los documentos, tu solicitud se registrará correctamente y podrás descargar dos documentos. Deberás descargar el Resguardo del Justificante de Presentación.

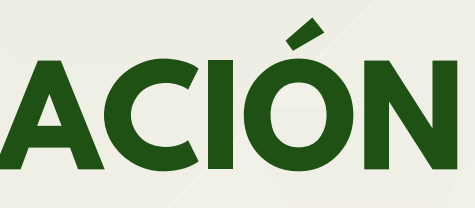

### **COPIA DE LA SOLICITUD** PRESENTADA

gar una versión de la solicitud presentada en formato pdf.

documento NO tiene validez para acreditar la presentación solicitud.

DESCARGAR PRESENTACIÓN

## **3. SUBIR LA DOCUMENTACIÓN**

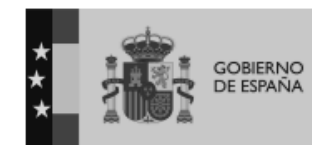

MINISTERIO PARA LA TRANSFORMACIÓN DIGITAL Y DE LA FUNCIÓN PÚBLICA

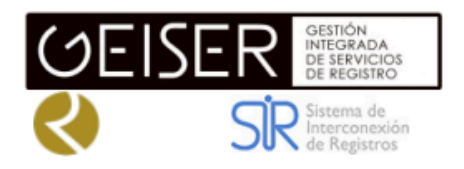

### **RECIBO DE PRESENTACIÓN EN OFICINA DE REGISTRO**

Fecha y hora de registro en

Fecha presentación:

Número de registro:

Tipo de documentación fisica:

| Reg. Aux. Area Func. de Trabajo e inmigración en Navarra - 000006342 |
|----------------------------------------------------------------------|
| 20/03/2025 11:20:16 (Horario peninsular)                             |
| 20/03/2025 11:20:15 (Horario peninsular)                             |
|                                                                      |

| Enviado por SIR:             |                |  |  |  |  |  |  |
|------------------------------|----------------|--|--|--|--|--|--|
| Interesado                   |                |  |  |  |  |  |  |
| ros de persona<br>ca:<br>ís: | Nombre:        |  |  |  |  |  |  |
|                              | Municipio:     |  |  |  |  |  |  |
| Provincia:                   | Dirección:     |  |  |  |  |  |  |
| Código Postal:               | Teléfono:      |  |  |  |  |  |  |
| nal Notif:                   | Correo         |  |  |  |  |  |  |
|                              | Observaciones: |  |  |  |  |  |  |
|                              |                |  |  |  |  |  |  |

### Justificante de presentación de la renovación.

Este documento sirve como prueba de que tu renovación está en trámite y es la única manera de demostrar que cumpliste con tu deber de iniciar este proceso. Recuerda la fecha de su solicitud, la necesitarás para comprobar el estado de tu renovación.

#### Información del registro

Tipo Asiento:

Original

Documento Adjunto

Entrada

Resumen/Asunto:

Unidad de tramitación destino/Centro directivo: Ref. Externa

| ۸ | 4 | ۰. | - | ۰. | ~ | - |
|---|---|----|---|----|---|---|
| м | a |    |   | L  | υ | - |
|   |   |    |   | -  | - | - |
|   |   |    |   |    |   |   |

Nombre:

Tamaño (Bytes):

Validez: Tipo:

Hash:

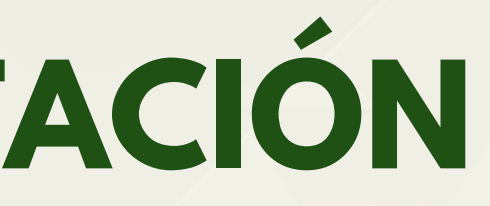

## ¿CUÁL ES EL SIGUIENTE PASO?

La resolución favorable tarda unos 3 meses en llegar.

En el momento en que recibas la notificación de la Extranjería, deberás descargar la resolución favorable y solicitar una Cita Previa para Huellas Dactilares. Estas citas son bastante solicitadas por lo que es tu única responsabilidad reservar una con prontitud y acudir en persona a tiempo y con la documentación correcta.

Importante: El proceso de renovación del TIE es completamente diferente al TIE por 1ª vez. La renovación debe hacerse ONLINE y el alumno se encarga de todo el proceso (presentar los papeles, hacer el seguimiento, responder a Extranjería, pagar las tasas...). Aunque la Universidad te informa y te guía en todo el proceso.

Recuerda que los documentos NO se entregan en la Oficina de RRII de la Universidad y los estudiantes deben reservar la cita para la toma de huellas POR SU CUENTA (ya no reciben un correo)

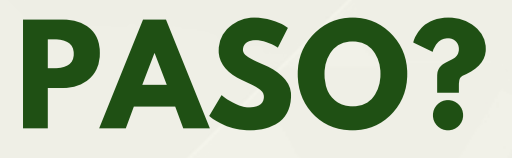

## **4. APORTAR REQUIERIMENTOS**

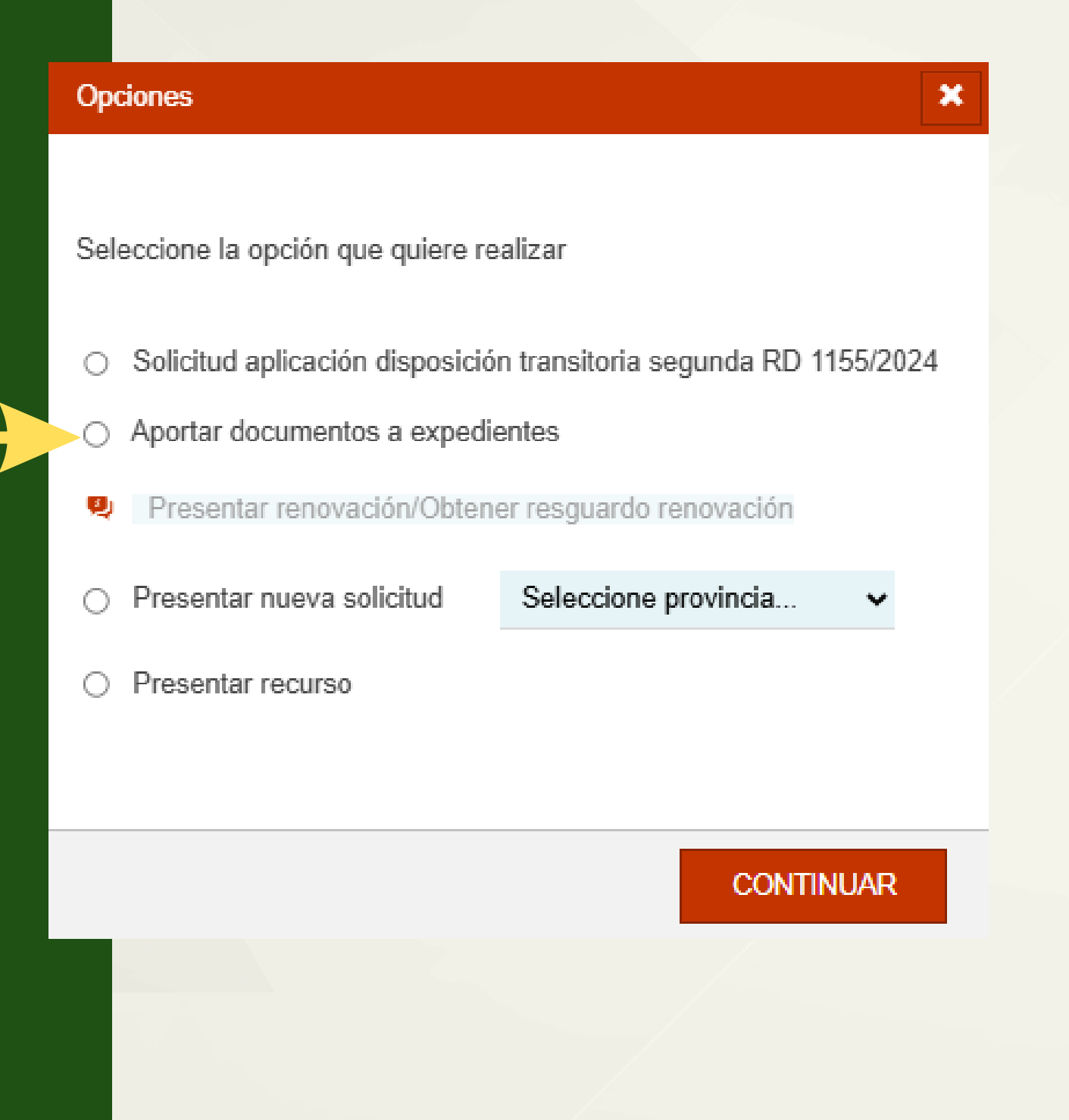

Si hay algún problema con tu documentación o si falta algún dato o se ha escaneado mal algún papel, etc., la Oficina de Inmigración te lo notificará por correo electrónico.

Si recibes un requerimiento tendrás 10 días para aportar la documentación correspondiente a través de Mercurio. Es fundamental que envíes la documentación en este plazo.

Para ello debes:

- Acceder a Mercurio
- expedientes.

• Seleccionar la opción que dice aportar documentos a

• Se te solicitará tu NIE y/o tu número de expediente de renovación. Este apartado te llevará a la plataforma correcta para subir los archivos.

## **5. ESTADO DE EXPEDIENTE**

Hay dos formas de comprobar el estado de su solicitud:

- Utilizando tu Certificado Digital o credenciales Cl@ve, junto con algunos datos personales.
- Utilizando los datos del resguardo de su solicitud (incluyendo el número de expediente y la fecha de presentación), que encontrarás en el PDF de confirmación descargado de Mercurio. Independientemente del método que elijas, asegúrate de tener a mano la siguiente información cuando compruebe tu expediente: NIE, Nacionalidad, Año de nacimiento, Número de expediente, Fecha de presentación de tu solicitud de renovación.

### Información sobre el estado de expediente / solicitud de extranjería

VOLVER

ENTRADA CON CL@VE

Si dispone de algún mecanismo de identificación de Cl@ve puede consultar el estado del expediente / solicitud mediante este metodo de autenticación

ENTRAR CL@VE

#### ENTRADA CON FORMULARIO

Rellene un formulario para verificar la identidad y localizar el expediente / solicitud para poder consultar el estado.

ENTRAR FORMULARIO

De acuerdo con la normativa en vigor los Certificados electrónicos de Persona Jurídica no son aptos para su utilización cuando se actúa en representación de terceras personas, por lo que no serán admisibles para su utilización en este trámite. (Ley 59/2003, de 19 de diciembre y Ley 39/2015, de 1 de octubre).

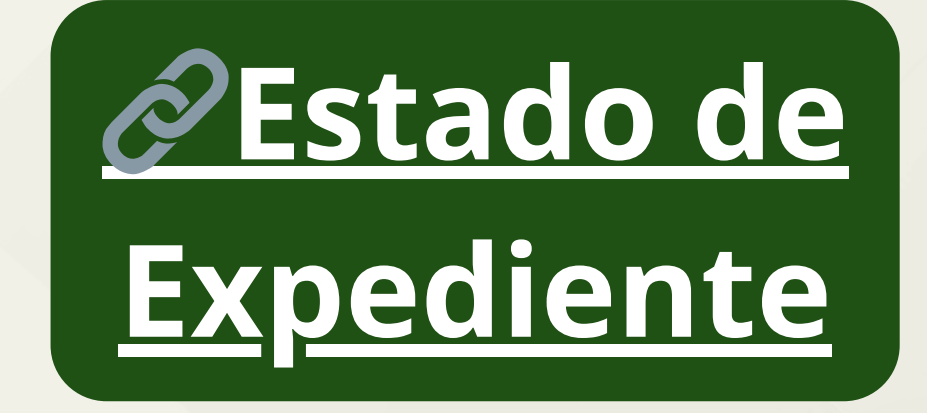

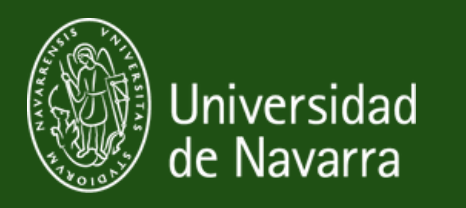

## Si tienes cualquier duda o inquietud sobre inmigración, no dudes en ponerte en contacto con nosotros en

# **VISAQUNAV.ES**

o visítanos en la Oficina de Relaciones Internacionales del Edificio Central.

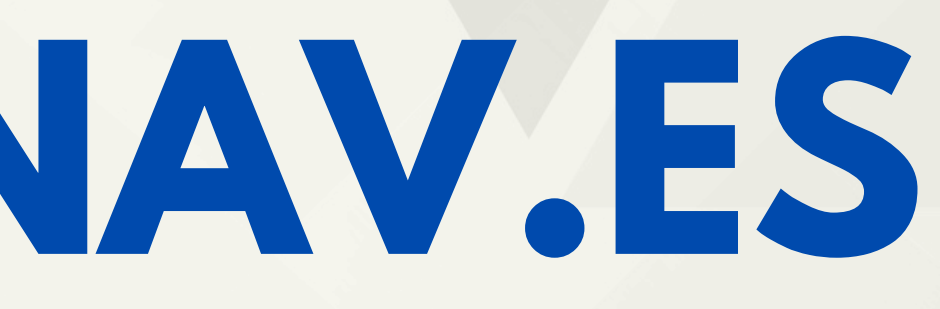